## **TPO Connect – Request Towne Support to Upload your FNM 3.2 file**

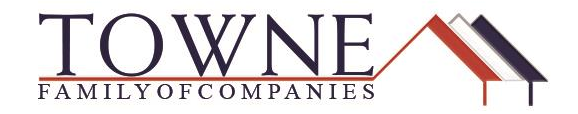

## HOW TO: Request Towne Support to Upload the FNM 3.2 file on your behalf.

Due to recent changes to HMDA information in 2018, many Lending Operating Systems' [LOS] software updates are causing conflicts in the formatting of the Fannie 3.2 files. Because of this, users are receiving errors when uploading to TPO Connect.

## Below are examples of the Error messages you may receive, as well as options to fix.

**An error occurred:** Bad Request – Index and length must refer to a location within the string. Parameter name: length

## Unable to Import FNM Loan File.

| Register Wholesale Lo | An error occured Bad Request - Index and length must refer to a location within the string. |      | Register Wholesale Lo | Unable to Import FNM loan<br>File     | ×         |
|-----------------------|---------------------------------------------------------------------------------------------|------|-----------------------|---------------------------------------|-----------|
| <b>U</b>              | Parameter name: length<br>OK                                                                |      |                       | OK Smith2.fnm 7293k null Jameel Abdo  |           |
|                       | C Drop Here to Upload or Citck to Browse                                                    |      |                       | G Drop Here to Upload or Click to Bro | 52        |
| Back                  | Cancel                                                                                      | Next | Back                  | Ca                                    | ncel Next |

**Once the Error is received,** you can request that the Towne Family of Companies Support Staff Fix and upload the FNM 3.2 file on your behalf.

Step 1: Email <u>Sales.Support@townemortgage.com</u> with the following information:

- Company Name
- Loan Officer
- Loan Processor
- FNM 3.2 file attachment
- Step 2:You will receive an email from Sales Support with your loan number and<br/>acknowledgement that the loan is ready to be accessed in the TPO Connect<br/>Website. (Turn time is 1-2 hours)